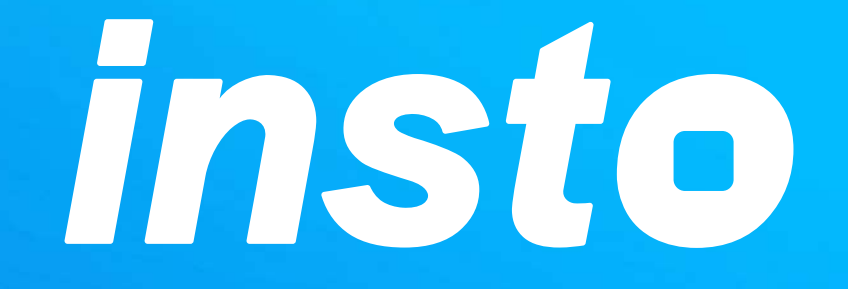

## INSTO 無卡分期使用教學/常見問題集

© 2021 Taiwan INSTO Technologies Ltd.

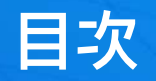

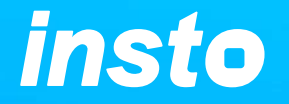

## 關於INSTO無卡分期

- <u>我是賣家\_\_\_\_成立無卡分期訂單</u>
- 我是賣家\_\_\_如何管理無卡分期訂單
- 我是買家\_\_\_關於無卡分期訂單申請
- <u>我是買家\_\_\_\_\_補件(連帶保證人/ 財力</u> 證明/ 連帶保證人+財力證明)\_\_\_\_
- 我是買家\_\_查詢無卡分期訂單/申請

## 關於INSTO無卡分期

insto

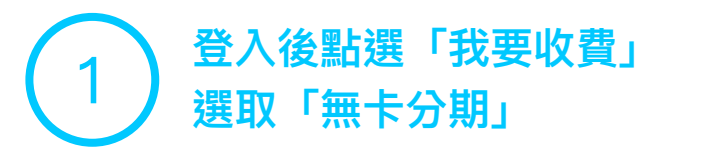

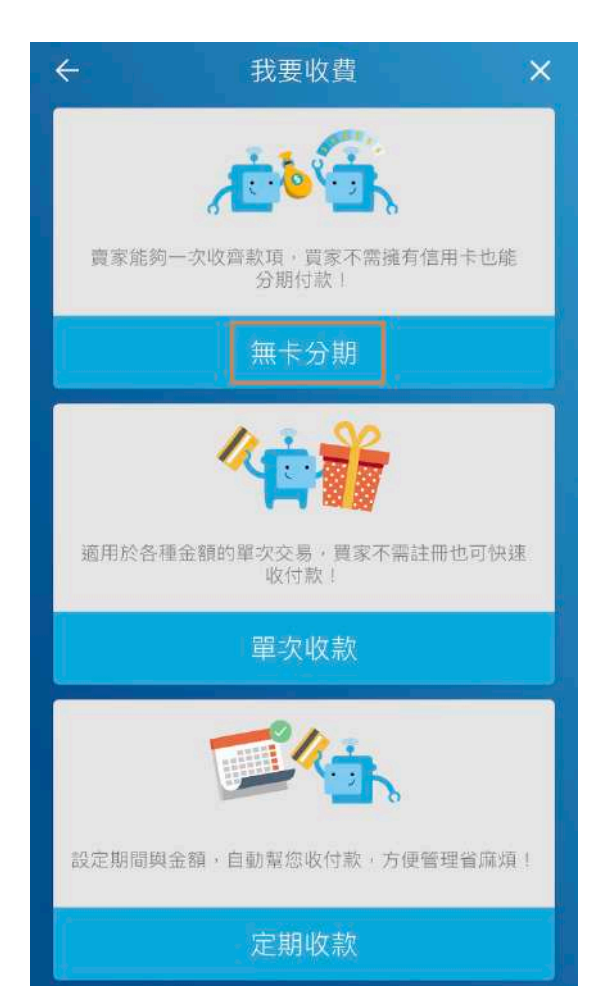

2 請輸入商品或服務名稱 及簡單的產品描述。 您也可以加入分類標籤以方便下次收尋 (輸入完成後使用空白鍵來成立標籤)

| <ul><li>← 我要收費 ○ ×</li></ul>                                       |
|--------------------------------------------------------------------|
| I Phone XR - 林小姐                                                   |
| 產品的詳細描述(選填)                                                        |
| 分類標籤(選填)                                                           |
| 安定分類標籤並以空白分隔(例如:#水電費 #房租 #3C產品)。只<br>有您可以看到這些分類標籤。您可以在訂單列表中搜尋分類標籤。 |

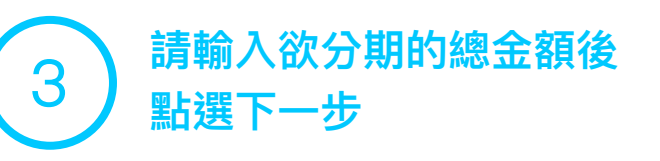

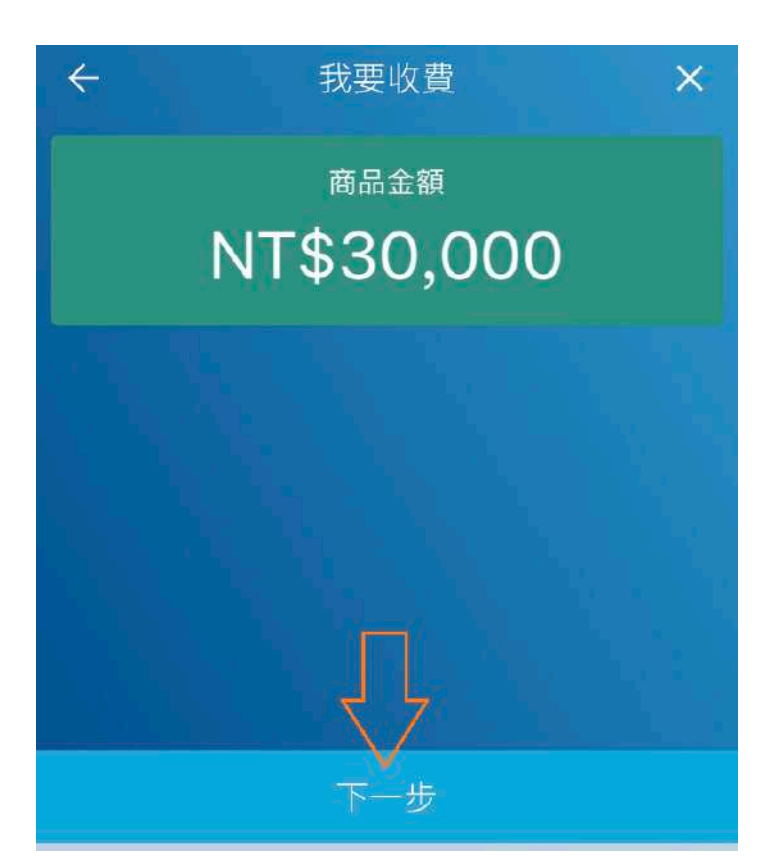

4

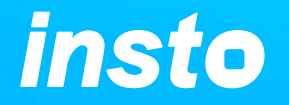

請選擇此訂單的分期期數以及利率,透過下拉選單即可選取買家可負擔的期數, 期數的長短會有相對應的利率。 「賣家負擔利率」是賣家吸收的利率,將影響買家每個月的需付金額和賣家的收款金額,

買家收到的訂單將不會顯示賣家負擔利率之資訊。

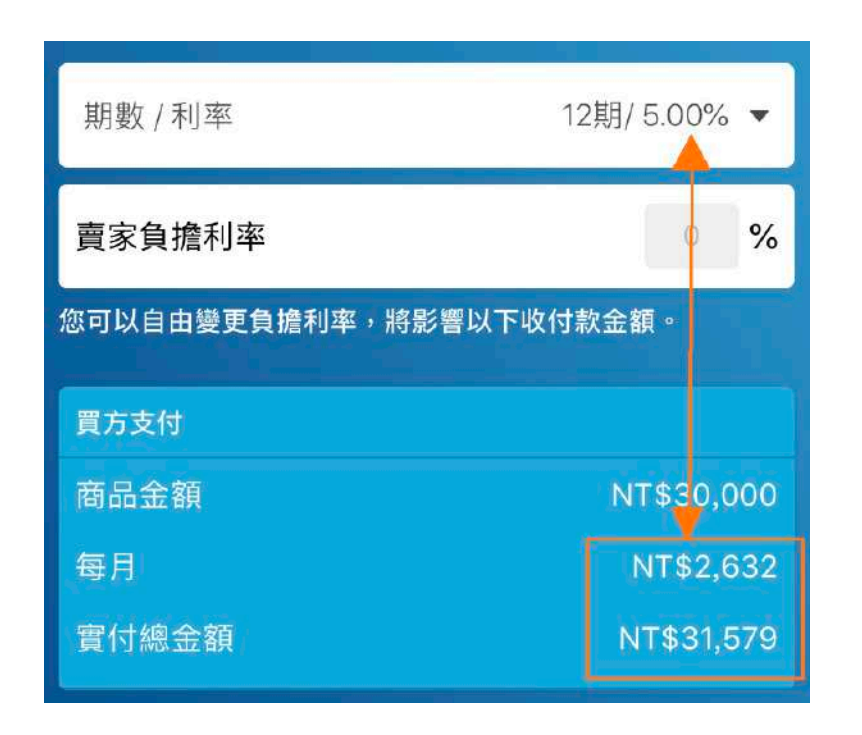

| ÷          | 收款資訊     | ×            |  |  |  |
|------------|----------|--------------|--|--|--|
| 期數 / 利率    |          | 10期/ 6.00% 🔻 |  |  |  |
| 賣家負擔利率     |          | 5 %          |  |  |  |
| 您可以自由變更負擔利 | 率,將影響以下收 | 付款金額。        |  |  |  |
| 買方支付       |          |              |  |  |  |
| 商品金額       |          | NT\$30,000   |  |  |  |
| 每月         |          | NT\$3,030    |  |  |  |
| 實付總金額      |          | NT\$30,303   |  |  |  |
| 賣方收款       |          |              |  |  |  |
| 商品金額       |          | NT\$30,000   |  |  |  |
| 實收總金額      |          | NT\$28,388   |  |  |  |
|            |          |              |  |  |  |

資訊。

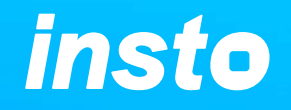

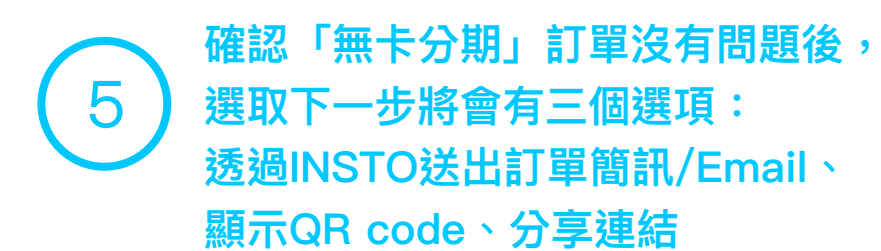

6 待買家的無卡分期訂單經審核單位通過後, 您將會收到INSTO的簡訊通知, 屆時您就可以提出INSTO「無卡分期」交易請款

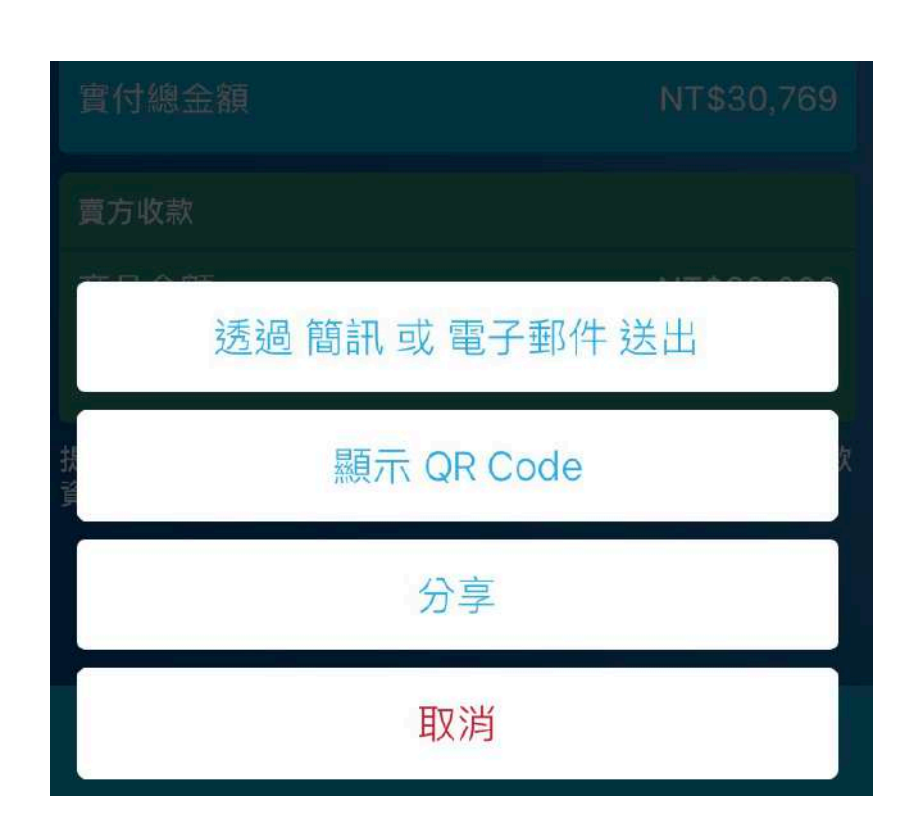

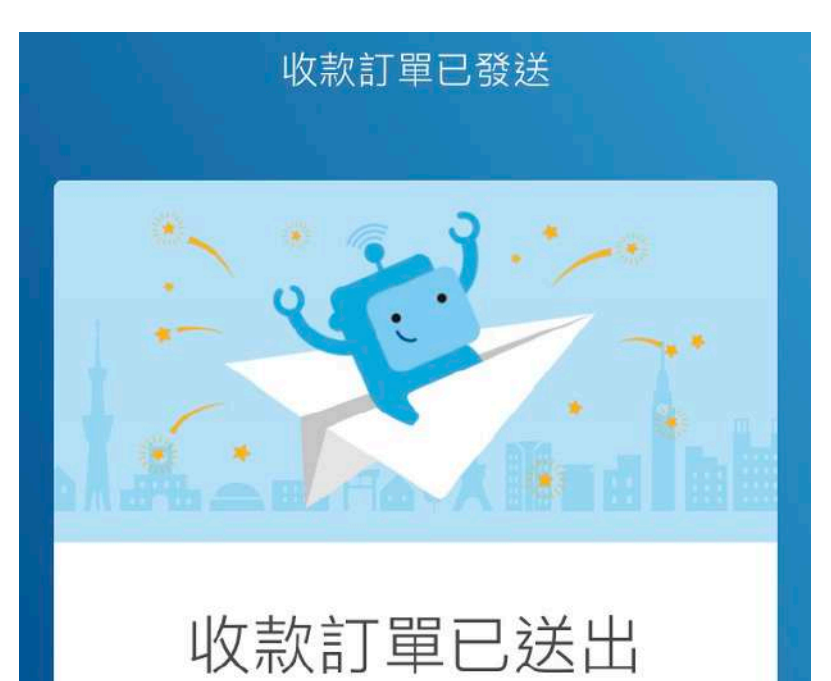

收款訂單已傳送給買家囉!請靜待對方回覆 (2019年1月5日前)!

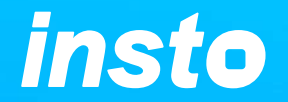

前往「進行中的訂單」頁面,從訂單列表中,您可以找到已發送的無卡訂單狀態。

- 黃色:無卡分期申請中/審核中 或 審核通過了等待撥款入帳中
- 綠色:訂單已收款完成

灰色:無卡分期申請失敗/取消(\*買家分期申請失敗訂單會自動變成取消狀態\*)

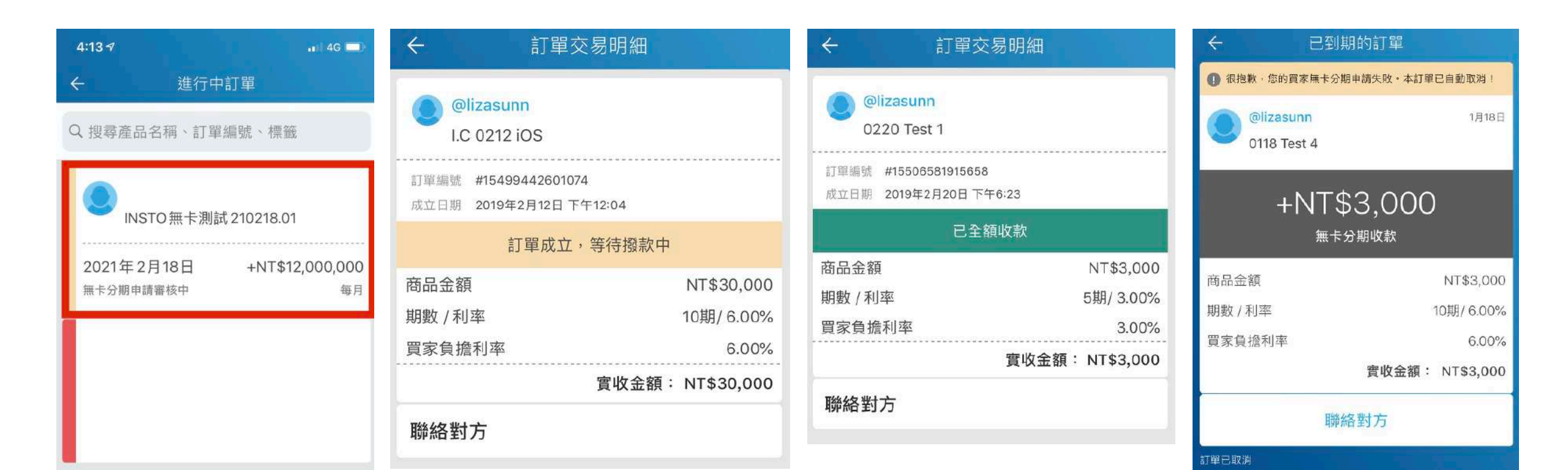

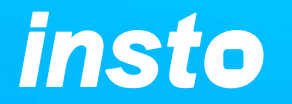

1. 您收到賣家發出的無卡分期訂單後,請於開始填表申請前確認已註冊為 INSTO 會員(如您為新會員無法註冊 INSTO,請來信告知 INSTO 客服信箱 service@ins.to,我們將協助您註冊為會員)

2. 每筆申請會需要約 40~120 分鐘的審核時間,審核部門會於平日8:40~21:00、假日10:00~18:00時 段進行審核作業。

3. 消費者在申請無卡分期訂單時,需要提供個人資料來通過金融機構審核,每個訂單申請都有一次補 件的機會。

4. 依照步驟完成填表並送出申請後,INSTO 的資融夥伴「遠信國際資融」將有專人聯繫您,您的案件通過後您和賣家都會收到簡訊通知。

[提醒] 平日20:00前案件都會在當天完成審核 或 假日17:00前案件也會在當天審核,如超過就會於 隔日審核。INSTO 無卡分期通過後您可以使用 INSTO 來繳付每期款項(依照當時您選擇的繳費方式)。

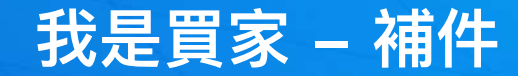

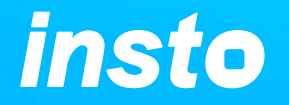

每筆無卡分期的訂單在買家申請後,會有一次補件的機會,請參考以下步驟:

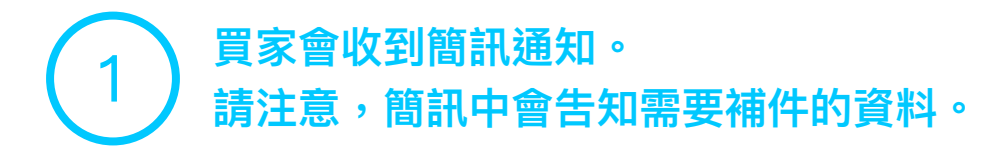

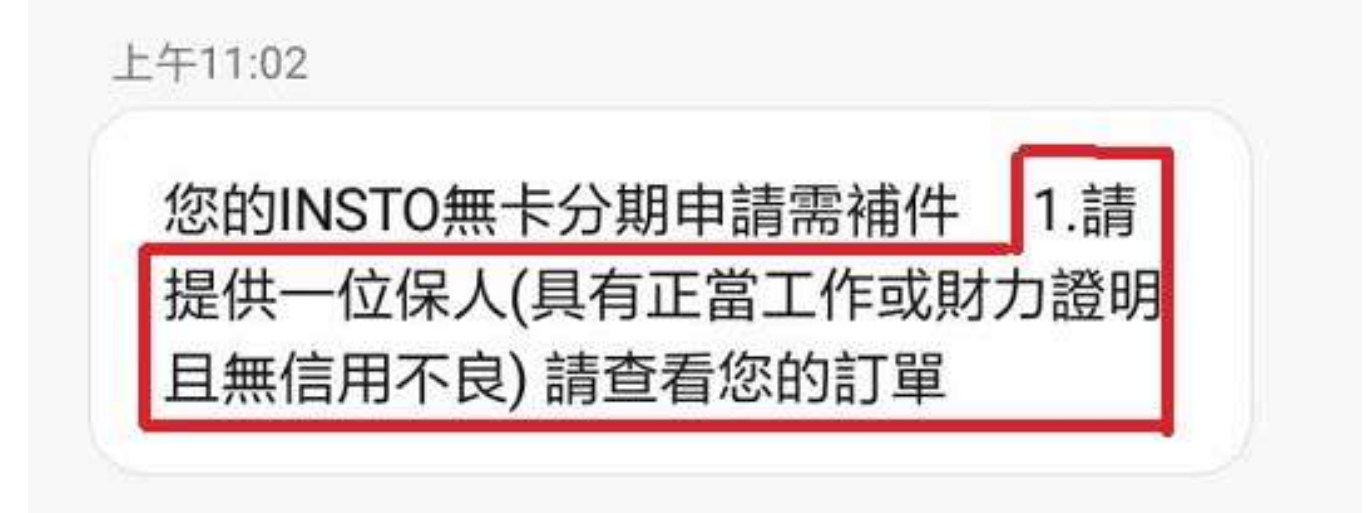

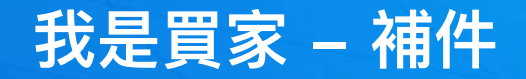

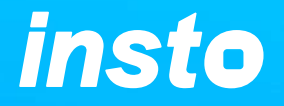

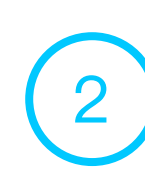

前往無卡分期訂單中開啟需要補件的訂單,開啟訂單並點選「新增補件資料」。 並依照簡訊通知需要補件資料(連帶保證人/財力證明/連帶保證人+財力證明),補件送出 後,案件的結果會以email通知或亦可於APP中察看訂單狀態。 [註1]連帶保證人 – 需要有工作資訊和無不信用不良紀錄 [註2]財力證明 – 存摺照片須包含 a.可明確看到有戶名和銀行分行及帳戶號碼之存摺封面 b. 近3~6個月有基數之存摺資料明細(或薪轉資料)

| ← 無卡分期      | 訂單      | ← 接受                                           | 訂單             | $\leftarrow$ | 無卡分期補件資料    | × |
|-------------|---------|------------------------------------------------|----------------|--------------|-------------|---|
| 2018年11月29日 | N1\$105 | <ol> <li>您的無卡分期付款申請,需要<br/>鈕新增補件資料!</li> </ol> | R補充相關資料。請點擊下方按 |              |             |   |
| 無卡分期申請審核中   | 每月      | @ ====                                         | 12月4日          |              |             |   |
| @I          |         | Test 2                                         | 408            |              | 善避擇你的補供容料類別 |   |
| 2018年11月30日 | NT\$406 | 無卡分                                            | 期付款            |              | 明选评心时而且更相规则 |   |
| 無卡分期申請審核中   | 每月      | 每期款項                                           | NT\$408        |              | · 清世/中談 /   |   |
|             |         | 期數 (每月)                                        | 5              |              | 建带体磁入       |   |
|             |         |                                                | 總計: NT\$2,041  |              |             |   |
| Test 2      |         | 聯絡                                             | 對方             |              | 則刀證明        |   |
| 2018年12月6日  | NT\$408 |                                                |                |              | 連帶保證人及財力證明  |   |
| 無下分期甲請需補件 / | 每月      | 新增補                                            | 件資料            |              |             |   |

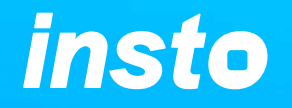

## 1 訂單狀態: 黃色:無卡分期申請中/審核中 或 審核通過了等待撥款入帳中 綠色:延遲繳款會有滯納金 灰色:無卡分期申請失敗/自動取消

2 無卡分期申請結果 (已通過/ 需補件/ 未通過) 會以「簡訊」通知,請密切注意手機。

| ← 無-                      | 卡分期訂單         | ← 無卡分期訂                 | 單             | ← 無卡分                | 期訂單                   |
|---------------------------|---------------|-------------------------|---------------|----------------------|-----------------------|
| ——对                       |               | Q. 搜尋                   |               | Q 搜尋                 |                       |
| 2018年12月13日 無卡分期申請審核中     | NT\$417<br>每月 | 進行中訂單                   |               | 2018年12月             |                       |
| i sa ant<br>Districtional | LLS T         | @lizasun12<br>Test 3    |               | @lizasun12<br>Test 4 |                       |
| 2018年12月14日<br>下一筆付款款項    | NT\$412<br>每月 | 2018年12月6日<br>無卡分期申請需補件 | NT\$612<br>每月 | 2018年12月6日<br>已終止    | NT\$ <b>426</b><br>每月 |